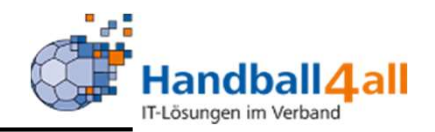

# Verwaltung und Verschicken von Strafbescheiden

# **Stand Oktober 2020**

"PHÖNIX II" für Strafbescheide

# "Anmeldung"

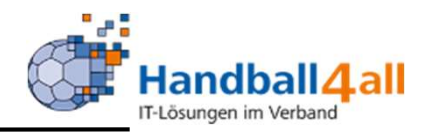

| <u>D</u> atei <u>B</u> earbeiten <u>A</u> nsicht <u>C</u> hronik Lesezeichen Extras <u>H</u> ilfe                                   |     | -   | - 6 | 5 | × |
|----------------------------------------------------------------------------------------------------|-----|-----|-----|---|---|
| Phoenix II - Login × +<br>← → C ŵ                                                                                                   | \ 🙉 | •   | શ   | » | Ξ |
| Login Phoenix II<br>Benutzer<br>Passwort<br>Abbruch Anmelden<br>Neu registrieren?<br>Passwort vergessen?<br>Benutzername vergessen? |     |     |     |   |   |
| <ul> <li>Anmeldung in Phönix II mit dem persönlichen Anmelde</li> <li>Link: https://hw.it4sport.de</li> </ul>                       | da  | ate | en  |   |   |

## "Rollenwechsel"

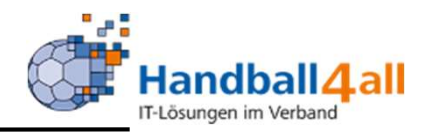

| Hereita a                                               | Handballverband Westfalen e.V.<br>Martin-Schmeißer-Weg 16<br>44227 Dortmund | 👤 Kuropka, Bernd           | Rolle: | Strafbescheidersteller+Versar 🖌 O |
|---------------------------------------------------------|-----------------------------------------------------------------------------|----------------------------|--------|-----------------------------------|
| A Bescheide                                             |                                                                             |                            |        |                                   |
| Herzlich willkommen<br>Sie befinden sich momentan in de | r Rolle Strafbescheidersteller+Versand.                                     |                            |        |                                   |
| Phoenix II - Version 2.7                                | Handballverband Westfalen e.V.   Martin-Schmei                              | er-Weg 16   44227 Dortmund |        | Impressum   Datenschutz           |

In eine der Rollen wechseln, in denen man Bescheide erfassen kann. In diesem Fall ist es die Rolle Strafbescheidersteller.

# "Übersicht Strafbescheide"

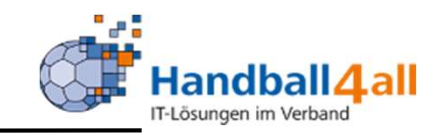

|                        | (                         |                           |                  |                     |   | (i) |
|------------------------|---------------------------|---------------------------|------------------|---------------------|---|-----|
| Verband/Handballkreis: | Münster                   |                           | Bescheide:       | nur eigene anzeigen | ~ | 0   |
| Staffel:               |                           |                           | Strafbescheidnr: |                     |   |     |
| Verein/Vereinsnr.:     |                           |                           | Spielnummer:     |                     |   |     |
| Status:                | Erstellt                  | ~                         |                  |                     |   |     |
| ErstVorname:           |                           |                           | ErstNachname:    |                     |   |     |
| Datum Von:             | <b></b>                   |                           | Datum Bis:       | =                   |   |     |
| Q < 25 > +             | Bezahlt nicht Bezahlt 🔺 E | Bescheid Rückzug 🗹 Filter |                  |                     |   |     |
|                        |                           |                           |                  |                     |   |     |

In der Übersicht können für die Anzeige verschiedene Filter eingestellt werden. Ebenso ist es dann möglich in die Bearbeitung oder die Neuanlage zu wechseln. Ebenso sind der Versand und die Rücknahme an dieser Stelle möglich.

Durch Klicken auf das "+" Symbol in der Übersicht gelangt man in die Neuanlage.

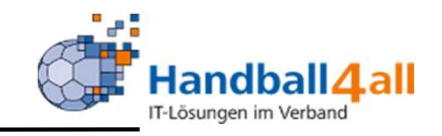

| Strafbescheid bearbei                                                                                                    | ten                                                                                                    | K H                                                                                                    |
|----------------------------------------------------------------------------------------------------|----------------------------------------------------------------------------------------------------|----------------------------------------------------------------------------------------------------|
| Strafbescheidnummer:<br>Datum:<br>Verband/Bezirk:<br>Spielnummer:<br>Verein Heim:<br>Verein Gast:                                                 | 01480/2019<br>20.08.2019 15:24<br>Münster<br>606351003<br>DJK Sparta Münster e.V.<br>DHG Ammeloe/Ellewick | Spielinfo:<br>POK-F-R1 07.09.19 15:45<br>Hans-Böckler-Schule Münster Münster<br>Ergebnis: :<br>Anschrift zu bestrafender Verein:<br>DJK Sparta Münster e.V.<br>Martin Böttcher<br>Inselgarten 36<br>D-48151 Münster<br>mbo@sparta-muenster.de |
| Verein Schiri 1:<br>Verein Schiri 2:<br>Verein (Ausrichter):<br>Verein (zu bestrafen):<br>Betroffener:<br>Kategorie:<br>Vergehen:<br>Sachverhalt: | DJK Sparta Münster e.V.       DJK Sparta Münster e.V.       V       Keine Auswahl       Keine Auswahl     | Hier kann eine Spielnummer<br>eingetragen werden. Durch das<br>drücken der "Enter-Taste" werde<br>die Daten des Spiels geladen ur<br>angezeigt. Nun kann man den<br>Verein / SR auswählen der den<br>Bescheid erhalten soll.                  |

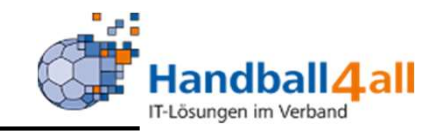

| Strafbescheidnummer:   | 01488/2019                        | Spielinfo:<br>POK-F-R1 07.09.19 15:45                        |
|------------------------|-----------------------------------|--------------------------------------------------------------|
| Datum:                 | 21.08.2019 08:56                  | Hans-Böckler-Schule Münster Münster<br>Ergebnis: :           |
| Verband/Bezirk:        | Münster 🗸                         |                                                              |
| Spielnummer:           | 606351003                         | Anschrift zu bestrafender Verein:<br>DJK Sparta Münster e.V. |
| Verein Heim:           | DJK Sparta Münster e.V.           |                                                              |
| Verein Gast:           | DHG Ammeloe/Ellewick              |                                                              |
| Verein Schiri 1:       | SC Westfalia Kinderhaus 1920 e.V. |                                                              |
| Verein Schiri 2:       | BSV Roxel e.V.                    |                                                              |
| Verein (Ausrichter):   | DJK Sparta Münster e.V.           |                                                              |
| Verein (zu bestrafen): | DJK Sparta Münster e.V.           |                                                              |
| Betroffener:           | DJK Sparta Münster e.V.           |                                                              |
|                        | DHG Ammeloe/Ellewick              |                                                              |
|                        | SC Westfalia Kinderhaus 1920 e.V. |                                                              |
| Kategorie:             | BSV Roxel e.V.                    |                                                              |

Bei dem zu bestrafendem Verein werden die Spielpartner und die Vereine der Schiedsrichter zur Auswahl angezeigt.

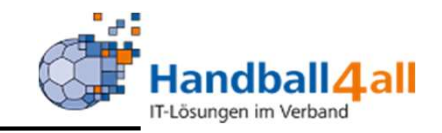

| Strafbescheidnummer:   | 01490/2019                        |  |
|------------------------|-----------------------------------|--|
| Datum:                 | 21.08.2019 11:00                  |  |
| Verband/Bezirk:        | Münster 🗸                         |  |
| Spielnummer:           | 606152004                         |  |
| Verein Heim:           | DJK Sparta Münster e.V.           |  |
| Verein Gast:           | TB Burgsteinfurt 1862 e.V.        |  |
| Verein Schiri 1:       | SC Westfalia Kinderhaus 1920 e.V. |  |
| Verein Schiri 2:       | BSV Roxel e.V.                    |  |
| Verein (Ausrichter):   | DJK Sparta Münster e.V.           |  |
| Verein (zu bestrafen): | BSV Roxel e.V.                    |  |
| Betroffener:           | Klaus Mustermann                  |  |

#### Spielinfo:

POK-M-R2 07.09.19 18:00 Hans-Böckler-Schule Münster Münster Ergebnis: :

Anschrift zu bestrafender Verein: BSV Roxel e.V.

Bei Betroffener ist der Spieler oder SR einzutragen, der fehlbar geworden ist.

# "Auswahl der Kategorie"

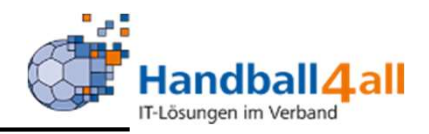

| ersicht                |                                                                                                    |                                                              |     |
|------------------------|----------------------------------------------------------------------------------------------------|--------------------------------------------------------------|-----|
| rafbescheid bearbei    | ten                                                                                                   |                                                              | K P |
| Strafbescheidnummer:   | 01482/2019                                                                                            | Spielinfo:<br>POK-F-R1 07.09.19 15:45                        |     |
| Datum:                 | 20.08.2019 15:27                                                                                      | Hans-Böckler-Schule Münster Münster<br>Ergebnis: :           |     |
| Verband/Bezirk:        | Münster                                                                                               |                                                              |     |
| Spielnummer:           | 606351003                                                                                             | Anschrift zu bestrafender Verein:<br>DJK Sparta Münster e.V. |     |
| Verein Heim:           | DJK Sparta Münster e.V.                                                                               | Martin Böttcher<br>Inselgarten 36                            |     |
| Verein Gast:           | Keine Auswahl<br>gemeinsame Db HK EUREGIO und Münster                                                 | ter<br>nuenster.de                                           |     |
| Verein Schiri 1:       | § 25 RO DHB bzw. ZB WHV zur RO DHB - Ordnungsw                                                        | vidrigkeiten                                                 |     |
| Verein Schiri 2:       | § 17 RO DHB - Vergehen innerhalb Wettkampfstätte<br>§ 19 RO DHB - Spielverlust                        |                                                              |     |
| Verein (Ausrichter):   | § 20 RO DHB - Spielen ohne Spielberechtigung                                                          |                                                              |     |
| Verein (zu bestrafen): | § 22 RO DHB - Teilnahme am Spielbetrieb während<br>§ 47 SpO - Nichtaustragung, Nichtbeendigung wg. be | einer Sperre oder Wartefrist<br>zsonderer Umstände           |     |
| Betroffener:           | Spielverlegung<br>sonstiges                                                                           |                                                              |     |
| Kategorie:             | §§ - freier Sonderfall<br>Keine Auswahl                                                               |                                                              |     |
|                        | Vaine Augusta                                                                                         |                                                              |     |

Mit Hilfe der Kategorie wird die Rechtsgrundlage mitbestimmt. Geleichartige Vergehen sind entsprechend der Rechtsordnung oder der Durchführungsbestimmungen eingeteilt.

### "Auswahl des Vergehens"

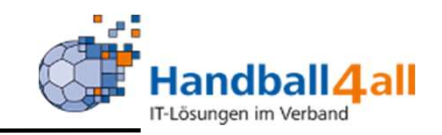

| Kategorie:                        | 8 25 RO DHR hzw. ZR WHV zur RO                                                                                                    |
|-----------------------------------|----------------------------------------------------------------------------------------------------|
| kategorie.                        | 3 23 NO DHO DZW. ZD WHY ZDI NO ·                                                                                                    |
| Vergehen:                         | 06 § 25 Abs. 1.13: Fehlen von Zeit 🔽                                                                                                    |
| Keine Auswahl                     |                                                                                                    |
| 06 § 25 Abs. 1.2: Schuldhaftes    | verspätetes Antreten zum Spiel                                                                                                    |
| 06 § 25 Abs. 1.3 - ohne Spielau   | fsicht/Hallensperre: Vernachlässigung des Ordnungsdienstes, mangelhafter Schutz der SR, Z/S, Spielaufsicht, des techn. Delegierten, der Spieler, Mannschaftsoffiziellen und Zuschauer innerhalb der Wettkampfstätte |
| 06 § 25 Abs. 1.3 - mit Spielaufs  | icht/Hallensperre: Vernachlässigung des Ordnungsdienstes, mangelhafter Schutz der SR, Z/S, Spielaufsicht, des techn. Delegierten, der Spieler, Mannschaftsoffiziellen und Zuschauer innerhalb der Wettkampfstätte   |
| 06 § 25 Abs. 1.4: Verursachen     | eine Spielabbruchs - ohne Spielverlust                                                                                                    |
| 06 § 25 Abs. 1.5: Spiele gegen    | Mannschaften, die keinem LV angehören                                                                                                    |
| 06 § 25 Abs. 1.5: Spiele von ge   | sperrten Mannschaften - ohne Spielverlust                                                                                                    |
| 06 § 25 Abs. 1.6: Unvorschriftsr  | mäßiger Platzaufbau - ohne Spielverlust                                                                                                    |
| 06 § 25 Abs. 1.7: Fehlen von Sp   | pielberichts- oder Abrechnungsformularen                                                                                                    |
| 06 § 25 Abs. 1.8: Fehlen einer a  | ausreichenden Zahl an Ordnern                                                                                                    |
| 06 § 25 Abs. 1.9: Verspätetes A   | lbsenden von Spielberichten und Abrechnungsformularen                                                                                                    |
| 06 § 25 Abs. 1.10: Nichtmeldun    | g geforderter Spielergebnisse                                                                                                    |
| 06 § 25 Abs. 1.11: Fehlende(r)    | Spielausweis(e)                                                                                                    |
| 06 § 25 Abs. 1.12a: Nicht fristge | erechte Vorlage des Spielausweises                                                                                                    |
| 06 § 25 Abs. 1.12b: Nicht fristge | erechte Herausgabe des Spielausweises                                                                                                    |
| 06 § 25 Abs. 1.12c: Nicht fristge | erechte Umschreibung eines Spielausweises von Jugend- auf Erwachsenenspielrecht. Fristüberschreitung bis 30. September                                                                                              |
| 06 § 25 Abs. 1.12c: Nicht fristge | erechte Umschreibung eines Spielausweises von Jugend- auf Erwachsenenspielrecht. Fristüberschreitung ab 1. Oktober.                                                                                                 |
| 06 § 25 Abs. 1.13: Fehlen von 2   | Zetnehmer / Sekretär                                                                                                    |
| 06 § 25 Abs. 1.14: Zurückzieher   | n gemeldeter Mannschaften nach dem offiziellen Meldetermin oder Ausscheiden während der Meisterschaftssaison                                                                                                    |

Nach der Auswahl der Kategorie kann hier das Vergehen ausgewählt werden.

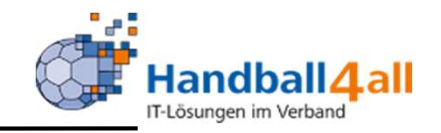

| Kategorie:<br>Vergehen:<br>Sachverhalt: | § 25 RO DHB bzw. ZB WHV zur RO<br>06 § 25 Abs. 1.13: Fehlen von Zeil<br>Der Verein konnte keinen<br>Zeitnehmer/Sekretär stellen. | Bestrafung gemäß § 25 Abs. 1 Ziff. 13 RO DHB                                                                                |
|-----------------------------------------|----------------------------------------------------------------------------------------------------|----------------------------------------------------------------------------------------------------|
| Verwaltungskosten:                      |                                                                                                    |                                                                                                    |
| Geldbuße:                               | 10.00 €                                                                                                    | Die Strafe ist zu verhängen, wenn der Zeitnehmer und Sekretär keine ZS-Lizenz haben,<br>bzw. wenn der Eintrag im SBO fehlt. |
| Kostenstelle:                           | Schiedsricht 🗸                                                                                                    |                                                                                                    |
| Vorläufige Sperre:                      |                                                                                                    |                                                                                                    |
| Sperre (Zeit):                          |                                                                                                    |                                                                                                    |
| Wertung:                                | Spielwertung                                                                                                    |                                                                                                    |
| Sperre (Spiele):                        |                                                                                                    |                                                                                                    |
| K H                                     |                                                                                                    |                                                                                                    |

Nach Auswahl des Vergehens können noch weitere Eingaben für den Bescheid gemacht werden. Beträge und Texte werden dabei vorgegeben, sind aber änderbar. Zum Schluss das Speichern nicht vergessen.

### "Versenden Strafbescheide"

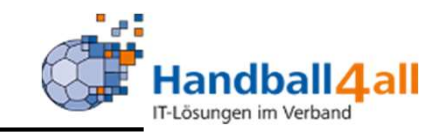

| Verband/Handballkreis: | Münster  | ~ | Bescheide:       | nur eigene anzeigen | ~ |
|------------------------|----------|---|------------------|---------------------|---|
| Staffel:               |          |   | Strafbescheidnr: |                     |   |
| Verein/Vereinsnr.:     |          |   | Spielnummer:     |                     |   |
| Status:                | Erstellt | ~ |                  |                     |   |
| ErstVorname:           |          |   | ErstNachname:    |                     |   |
| Datum Von:             |          |   | Datum Bis:       | <b></b>             |   |

In der Übersicht angezeigte Strafbescheide können markiert und versendet werden. Durch Drücken auf Bescheid werden die Bescheide verschickt. Sie sind anschließend nicht mehr änderbar, können aber durch Drücken auf Rückzug zurückgezogen werden.

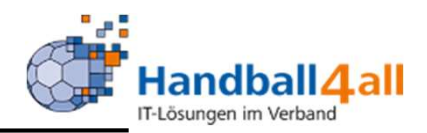

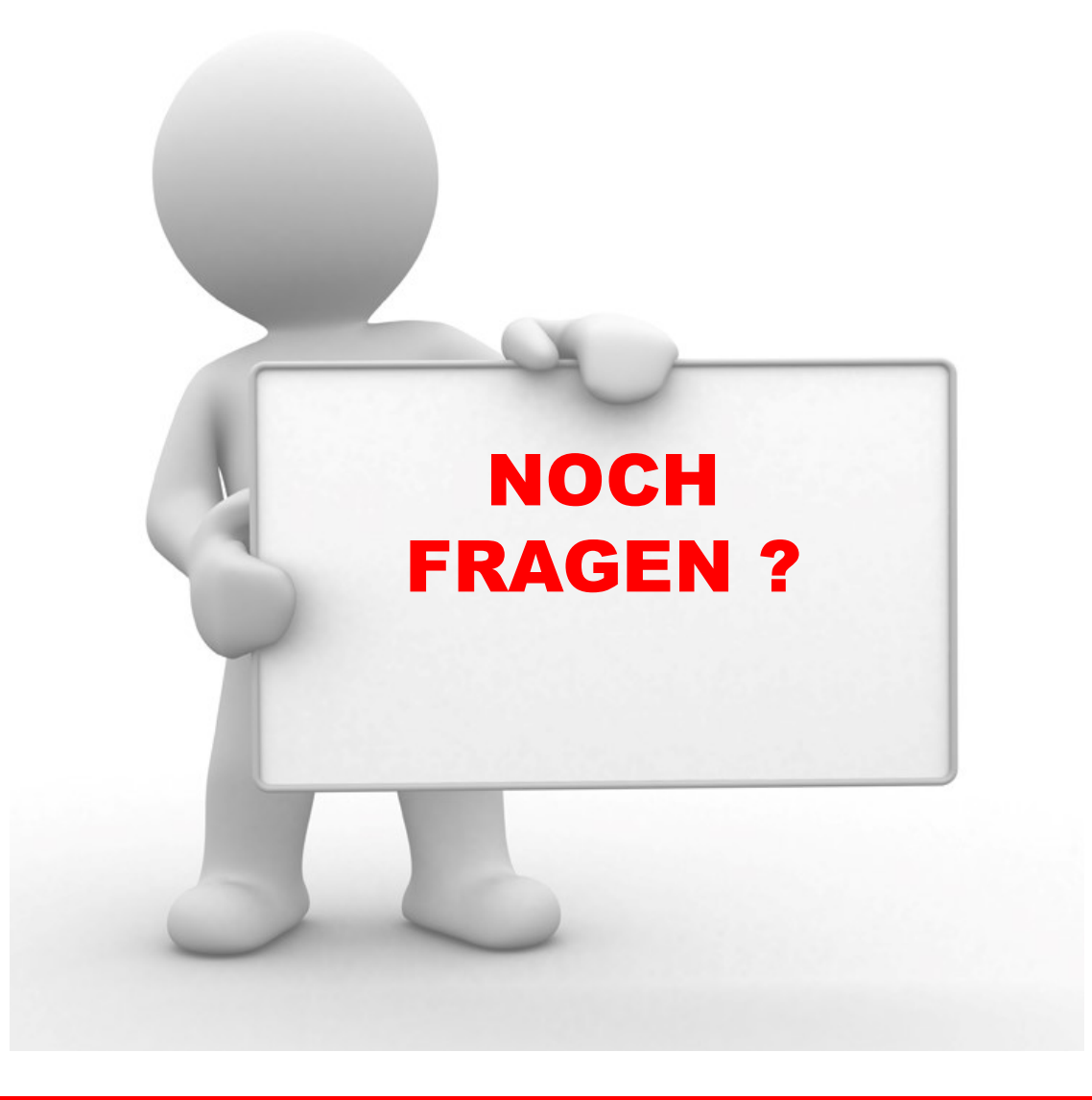

"PHÖNIX II" für Strafbescheide

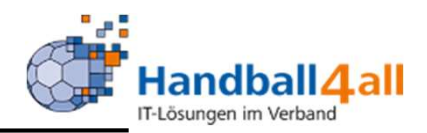

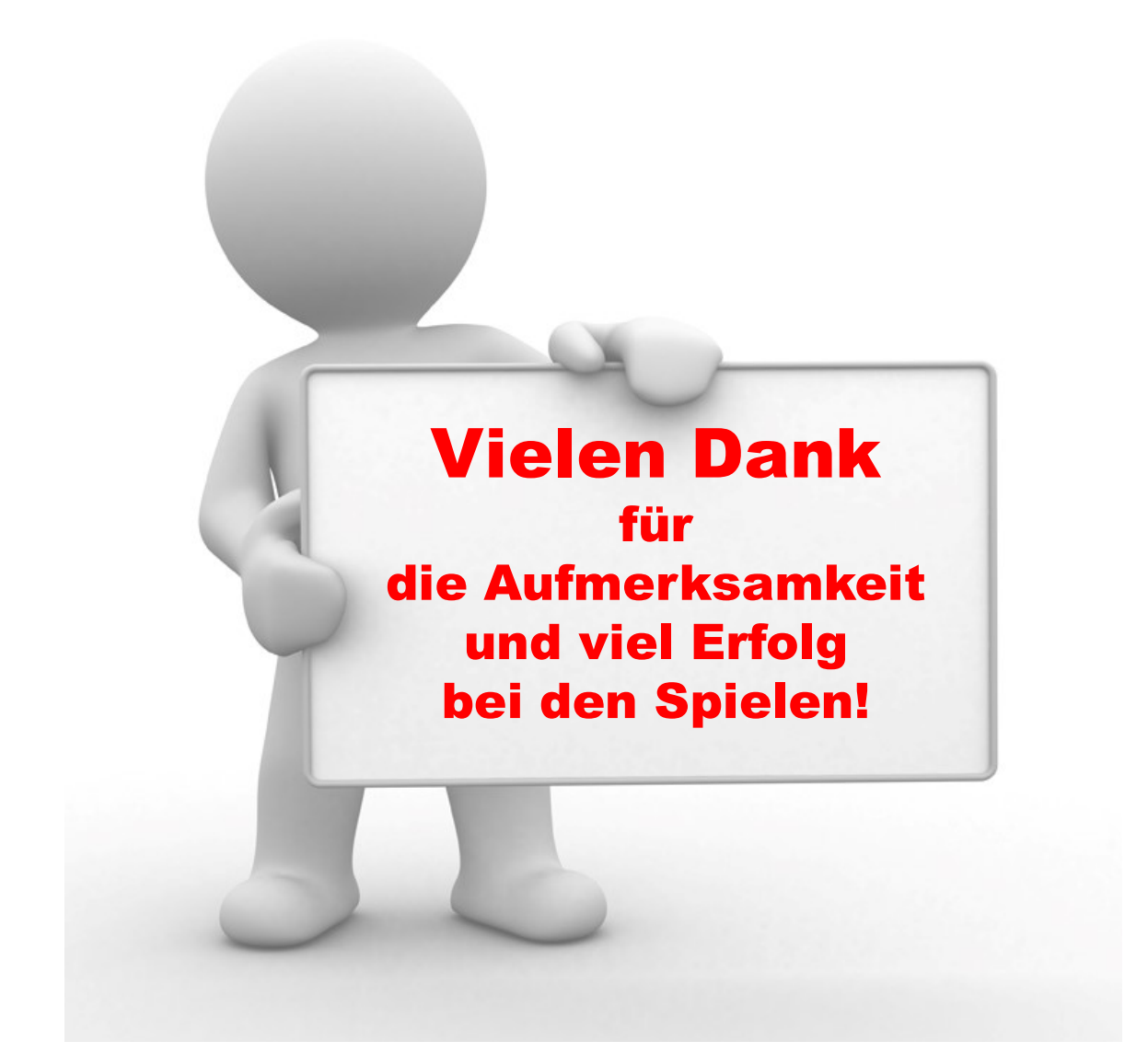

"PHÖNIX II" für Strafbescheide